# AMP for EndpointsポータルからThreat Gridのフ ァイルを送信する方法

### 内容

概要 <u>前提条件</u> <u>要件</u> <u>使用するコンポーネント</u> <u>背景説明</u> <u>AMP for EndpointsポータルからThreat Gridのファイルを送信する方法</u> 確認 <u>トラブルシュート</u> 関連情報

### 概要

このドキュメントでは、Advance Malware Protection(AMP)for EndpointsポータルからThreat Grid(TG)クラウドにサンプルを送信するプロセスについて説明します。

著者: Cisco TACエンジニア、Yeraldin Sanchez

# 前提条件

#### 要件

次の項目に関する知識があることが推奨されます。

- エンドポイント向けCisco AMP
- •TGクラウド

#### 使用するコンポーネント

このドキュメントの情報は、Cisco AMP for Endpointsコンソールバージョン5.4.20190709に基づくものです。

このドキュメントの情報は、特定のラボ環境にあるデバイスに基づいて作成されました。このド キュメントで使用するすべてのデバイスは、初期(デフォルト)設定の状態から起動しています 。本稼働中のネットワークでは、各コマンドによって起こる可能性がある影響を十分確認してく ださい。

### 背景説明

このドキュメントで説明するシナリオの要件は次のとおりです。

- Cisco AMP for Endpointsポータルへのアクセス
- •ファイルサイズは20 MB以下
- •1日あたり100件未満の提出物

#### ファイル分析の制限事項:

- •ファイル名は59文字のUnicode文字に制限されています。
- •ファイルは16バイト以下または20 MBを超えることはできません
- ・サポートされるファイルの種類:.exe、.dll、.jar、.swf、.pdf、.rtf、.doc(x)、.xls(x)、 .ppt(x)、.zip、.vbnおよび.sep

# AMP for EndpointsポータルからThreat Gridのファイルを送信す る方法

AMPポータルからサンプルをTGクラウドに送信する手順を次に示します。

ステップ1:図に示すように、AMPポータルで[Analysis] > [File Analysis]に移動します。

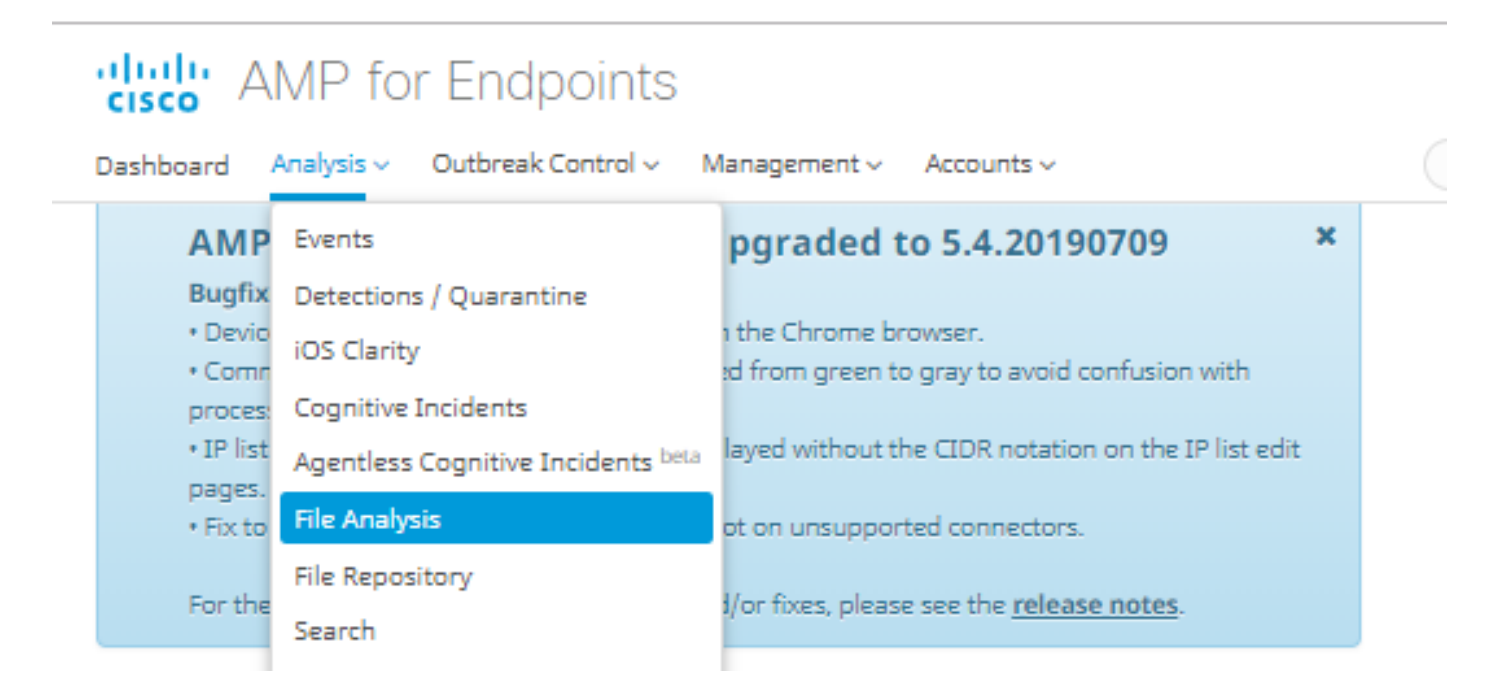

ステップ2:図に示すように、分析のために送信するファイルとWindowsイメージのバージョン を選択します。

| Submission for File Analysis ×                                                                                                    |                                     |                |  |  |  |
|----------------------------------------------------------------------------------------------------|-------------------------------------|----------------|--|--|--|
| You are about to submit a file to our servers for analysis. You will be notified by email when the analysis is complete. There is a 20 megabyte file upload limit    |                                     |                |  |  |  |
| Supported File Types:<br>.EXE, .DLL, .JAR, .SWF, .PDF, .RTF, .DOC(X), .XLS(X), .PPT(X), .ZIP, .VBN, .SEP                                                             |                                     |                |  |  |  |
| Submissions available: 100 :                                                                                                    | submissions per day, 100 remaining. |                |  |  |  |
| File to Submit:                                                                                                    | 6770N70.pdf                         | Browse         |  |  |  |
| VM image for analysis                                                                                                    | Windows 10                          | ]              |  |  |  |
|                                                                                                    |                                     | Cancel         |  |  |  |
|                                                                                                    |                                     |                |  |  |  |
| Submission for File Analysis ×                                                                                                    |                                     |                |  |  |  |
| You are about to submit a file to our servers for analysis. You will be notified by email when<br>the analysis is complete. There is a 20 megabyte file upload limit |                                     |                |  |  |  |
| Supported File Types:<br>.EXE, .DLL, .JAR, .SWF, .PDF, .RTF, .DOC(X), .XLS(X), .PPT(X), .ZIP, .VBN, .SEP                                                             |                                     |                |  |  |  |
| Submissions available: 100 submissions per day, 100 remaining.                                                                                                    |                                     |                |  |  |  |
| File to Submit:                                                                                                    | No file selected                    | Browse         |  |  |  |
| VM image for analysis                                                                                                    | Windows 10 🔹                        |                |  |  |  |
|                                                                                                    | Windows 10                          |                |  |  |  |
|                                                                                                    | Windows 7x64                        | annel 1 Unload |  |  |  |
|                                                                                                    | Windows 7x64 Japanese               |                |  |  |  |
|                                                                                                    | Windows 7x64 Koropp                 |                |  |  |  |

ステップ3:サンプルがアップロードされると、分析が完了するまでに約30~60分かかります。 これはシステムの負荷によって異なります。このプロセスが終了すると、電子メール通知が電子 メールに送信されます。

ステップ4:ファイル分析の準備が整ったら、[**Report**]ボタンをクリックして、図に示すように、 取得した脅威スコアに関する詳細情報を取得します。

| □ 6770N70.pdf ( 948a6998e1128e00 ) 2019-07-14 20:43:04 UTC Report 56                                                     |                               |                 |                   |               | Report 56 |  |  |
|----------------------------------------------------------------------------------------------------|-------------------------------|-----------------|-------------------|---------------|-----------|--|--|
| Fingerprint (SHA-256)                                                                                                    | 948a6998e1128e00              |                 |                   |               |           |  |  |
| File name                                                                                                    | 6770N70.pdf                   |                 |                   |               |           |  |  |
| Threat Score                                                                                                    | 56                            | 56              |                   |               |           |  |  |
|                                                                                                    | Name                          |                 | Scor              | Score         |           |  |  |
| Behavioral Indicators                                                                                                    | pdf-uri-action                |                 |                   | 56            |           |  |  |
|                                                                                                    | pdf-contains-uris             |                 |                   | 25            |           |  |  |
| Download Sample Analysis Video Analysis Video Analysis Video Analysis Video Analysis Video Analysis Video Analysis Video |                               |                 |                   |               |           |  |  |
| Metadata Behavioral Indi                                                                                                 | cators Network Activity Proce | esses Artifacts | Registry Activity | File Activity |           |  |  |
| Analysis Report                                                                                                    |                               |                 |                   |               |           |  |  |

| ID       | 52f5959010cabd1db09a76a4c<br>48d9b27 | Filename<br>Magic Type | 8770N70.pdf<br>PDF document, version 1.5                     |
|----------|--------------------------------------|------------------------|--------------------------------------------------------------|
| OS       | Windows 10                           | File Type              | pdf                                                          |
| Started  | 7/14/19 20:43:09                     | SHA256                 | 948a699844354801e176cfa563cfea6a145bbf1a205213acdca2228fe112 |
| Ended    | 7/14/19 20:51:01                     |                        | 8e00                                                         |
| Duration | 0:07:52                              | SHA1                   | 553686dcae7bdd780434335f6e1fd63f2cab6bc6                     |
| Sandbox  | mtv-work-002 (pilot-d)               | MD5                    | 3c3dc1d82a6ad2188cfac4dfe78951eb                             |

詳細については、ファイル分析の追加オプションを参照してください。

ダウンロード例:このオプションを使用すると、サンプルをダウンロードできます。

分析ビデオ:このオプションを使用すると、解析時に取得したサンプルビデオを表示できます。

PCAPのダウンロード:このオプションを使用すると、ネットワーク接続の分析が可能になりま す。

#### 確認

現在、この設定に使用できる確認手順はありません。

# トラブルシュート

現在、この設定に関する特定のトラブルシューティング情報はありません。

警告:ファイル分析からダウンロードしたファイルは、多くの場合、ライブマルウェアであり、細心の注意を払って処理する必要があります。

**注**:特定のファイルの分析は、いくつかのセクションに分かれています。一部のセクション は、すべてのファイルの種類で使用できません。

### 関連情報

- ・<u>エンドポイント向けCisco AMP ユーザガイド</u> ・<u>テクニカル サポートとドキュメント Cisco Systems</u>